シンガポール

シンガポール特許庁検索マニュアル

目次

| 1.シンガポール特許庁ホームページの構成         | … 2   |
|------------------------------|-------|
| 2.シンガポール特許庁の特許検索             | 3     |
| 2-1 検索機能概要(一覧表)              | 3     |
| 2-2 検索画面の説明                  | ··· 4 |
| (1) Simple Search 画面         | ··· 4 |
| (2) Advanced Search 画面       | ··· 4 |
| (3) Specification Search画面   | 5     |
| 2-3 検索例                      | 5     |
| 2-3-1 番号                     | 5     |
| 2-3-2 出願人                    | 5     |
| 2-3-3 IPC                    | 5     |
| 2-3-4 日付                     | 5     |
| 2-3-5 キーワード                  | 5     |
| 2-4 検索結果(出力)                 | 6     |
| 2-4-1 検索結果一覧                 | 6     |
| 2-4-2 書誌情報表示                 | 6     |
| (1) Basic information        | 6     |
| (2) Register of patents      | ··· 7 |
| (3) Specification            | ··· 7 |
| (4) Abstract                 | 8     |
| 3. 法的状況                      | 8     |
| 4.公報・ガゼット                    | 8     |
| 5.その他(アニュアルレポートetc. (統計データ)) | 9     |

## 1. シンガポール特許庁ホームページの構成

Intellectual Property Office of SingaporeのホームページのURL は以下のとおりである。 URL: http://www.ipos.gov.sg/

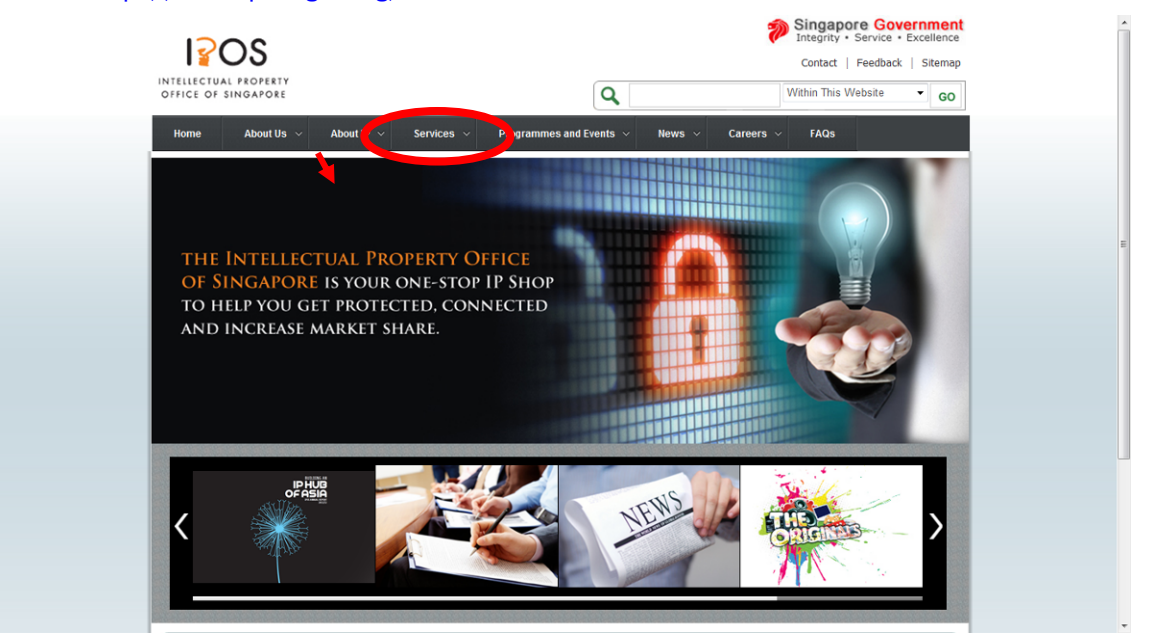

検索画面への入り口は非常に分かりにくく、メニューの"Services"からたどる。

| Home About Us $\sim$ About IP $\sim$                                                          | Services ~ Programmes                                                                                   | and Events $$                                                                                               | Careers ~ FAQs                  |
|-----------------------------------------------------------------------------------------------|----------------------------------------------------------------------------------------------------|----------------------------------------------------------------------------------------------------|---------------------------------|
| THE INTELLECTUAL PR<br>OF SINGAPORE IS YOUR<br>TO HELP YOU GET PROTE<br>AND INCREASE MARKET S | Filing and Registration<br>Hearings and Mediation<br>Copyright Related Services<br>IP Service Providers | Getting Started with eServices<br>Forms and Fees<br>Payment<br>User Guides<br>FAQs<br>Frequently Used Terms | eFiling<br>eJournals<br>eSearch |

"Services"  $\rightarrow$  "Filing and Registration"  $\rightarrow$  "Getting Started with eServices"  $\rightarrow$  " eSearch"

表示された"eSearch"画面中の"ePatents Search"をクリックすると検索画面へ。

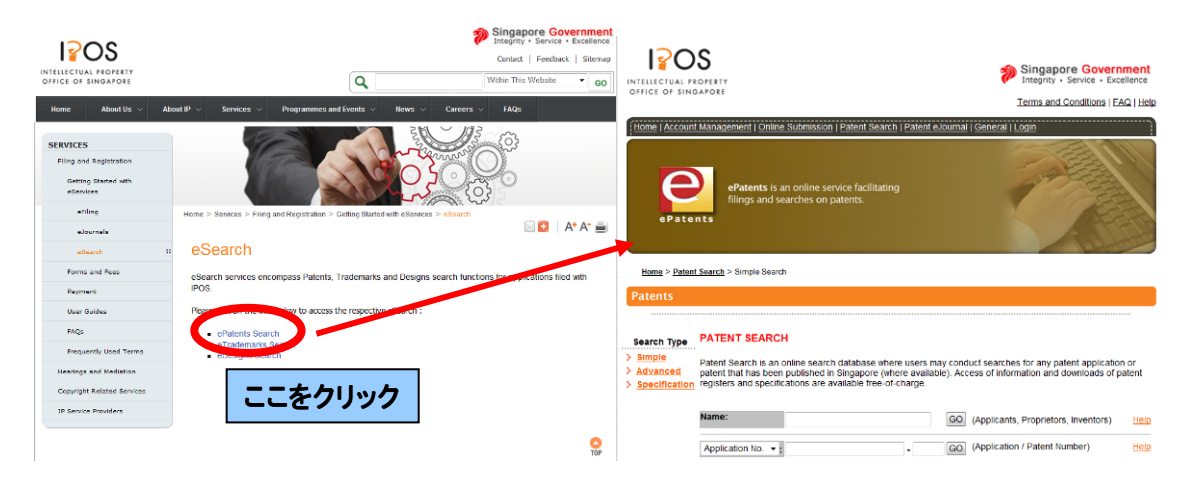

2. シンガポール特許庁の特許検索

| 6 |        |                           |         | シンガポール特 | 許庁データベース        |
|---|--------|---------------------------|---------|---------|-----------------|
| 8 |        |                           |         | 現地語     | 英語              |
|   |        |                           | 番号      |         | 0               |
|   | 1 公報検索 |                           | 全文      |         | 0               |
|   |        |                           | 名称      |         | 0               |
|   |        |                           | 抄録      |         | 0               |
| - |        | 一 快杀 <b>刈</b> 豕項日         | クレーム    |         | ×               |
|   |        |                           | IPC     | 格       | 0               |
|   |        |                           | 出願人/権利者 | 索       | 0               |
|   |        |                           | その他     | 項       | O <sup>1)</sup> |
|   |        | 八起                        | 閲覧      | 目       | O <sup>2)</sup> |
|   |        |                           | 文書単位保存  | は       | ×               |
|   |        | 经运行关键                     | 審査経過    | 初 め か   | ×               |
|   |        | 下生 1回 1月 羊Q               | 審判経過    |         | ×               |
| 2 | 法的     | 現在の法的状態                   | 態(生死など) | 5<br>5  | ×               |
| 2 | 状況     | 状<br>況<br>年金支払い状況<br>分割情報 |         | 英       | ×               |
|   | 770    |                           |         | 語       | ×               |
|   |        | 権利                        | 譲渡      |         | ×               |
| 0 |        | 勾伐                        | 閲覧      |         | ×               |
| 3 |        | 己衣                        | 文書単位保存  |         | ×               |
| 4 |        | <b>南</b> 边 小把             | 閲覧      | ]       | ×               |
| 4 |        | 奋伏公牧                      | 文書単位保存  |         | ×               |

1) 出願人・発明者のCountry codeが検索可能

2) 公報は書誌、要約、クレーム、明細書、図面ごとにPDFで閲覧可能

## 2-2 検索画面の説明

## (1)Simple Search画面

| Search Type                         | PATENT SEARCH                                                                                                 |                                                                                              |                                                                                    |               |
|-------------------------------------|----------------------------------------------------------------------------------------------------|----------------------------------------------------------------------------------------------|------------------------------------------------------------------------------------|---------------|
| Simple<br>Advanced<br>Specification | Patent Search is an online search<br>patent that has been published in<br>registers and specifications are av | database where users may cond<br>Singapore (where available). Act<br>ailable free-of-charge. | duct searches for any patent application<br>cess of information and downloads of p | n or<br>atent |
|                                     | Name:                                                                                                    | GO                                                                                           | (Applicants, Proprietors, Inventors)                                               | <u>He</u> l   |
|                                     | Application No:                                                                                               | - G0                                                                                         | (Application / Patent Number)                                                      | Hel           |
|                                     | Title •:                                                                                                    | GO                                                                                           | (Title/Abstract)                                                                   | He            |
|                                     |                                                                                                    |                                                                                              |                                                                                    | •             |

<Simple Search画面>

検索項目は出願人、権利者、発明者、出願番号、登録番号、発明の名称、要約、受領書 番号。

(2) Advanced Search画面

| Search Type           Simple           Advanced           Specification | Patent<br>or pate<br>patent                 | Search is an online search databa<br>ent that has been published in Sing<br>registers and specifications are av                                                                                              | ase where use<br>japore (where<br>vailable free-o      | rs m<br>ava<br>f-chi | iay c<br>ilable<br>arge. | ondu<br>e). Ad | uct :<br>cce | seai<br>ss c | rch<br>of ir | es for<br>nform | r any pate<br>lation and | nt applic<br>downloa | ation<br>ds of |      |   |
|-------------------------------------------------------------------------|---------------------------------------------|----------------------------------------------------------------------------------------------------|--------------------------------------------------------|----------------------|--------------------------|----------------|--------------|--------------|--------------|-----------------|--------------------------|----------------------|----------------|------|---|
| > <u>specification</u>                                                  |                                             | Structure Data<br>* RI                                                                                                    | Fields (Sear                                           | ch o                 | n Pa                     | tent           | Inf<br>ed    | orm          | ati          | on)             |                          |                      |                |      |   |
|                                                                         | ΝΟΤ                                         | Field Name                                                                                                    |                                                        | Fie                  | Id Va                    | lue            | nont         | h) (ye       | ar)          |                 |                          |                      | AN             | D OI | R |
|                                                                         |                                             | Not Selected 🔹                                                                                                    | From                                                   |                      | •                        |                | •/           | -            | •            |                 |                          |                      | ۲              | 0    |   |
|                                                                         |                                             | Not Selected<br>Not Selected                                                                                                    | •                                                      |                      |                          |                |              |              |              |                 |                          |                      | 0              |      | 0 |
|                                                                         |                                             | Not Selected                                                                                                    | •                                                      |                      |                          |                |              |              |              |                 |                          |                      | 0              | ) (  | ) |
|                                                                         |                                             | Not Selected                                                                                                    | •                                                      |                      |                          |                |              |              |              |                 |                          |                      |                |      |   |
|                                                                         | *Note<br>*Pater<br>*EP Ap<br>1) UP<br>2) UP | that the priority of the boolean ope<br>t abstract data available only for d<br>op No. or P-No. Includes:<br>K or EP application No. for S. 116(6<br>K or EP publication No. for RUKPA<br>Chemical Clear All | erators is from<br>irect national<br>i) cases<br>cases | top<br>filing        | to th<br>casi            | e boi<br>es ar | ttor<br>nd i | n<br>PC7     | Ca           | ises i          | up to 199                | 5.                   |                |      |   |

### <Advanced検索画面>

出願日、登録日のほか、各種番号、キーワードでの検索フィールドが4つ用意されており、AND/OR検索が可能である。

| Home > Patent Sea                          | arch > Specification Search                                                                                                    |                                                                                    |                                                   |                                                                                                    |                                                 |
|--------------------------------------------|----------------------------------------------------------------------------------------------------|------------------------------------------------------------------------------------|---------------------------------------------------|----------------------------------------------------------------------------------------------------|-------------------------------------------------|
| Patents                                    |                                                                                                    |                                                                                    |                                                   |                                                                                                    |                                                 |
| Search Type  Simple Advanced Specification | Patent Search is an online search<br>patent that has been published in<br>registers and specifications are av<br>Specification:<br>- Boolean operators AND, AND NO | a database where users m<br>I Singapore (where availat<br>valiable free-of-charge. | ay conduc<br>ole). Acces<br>Year :<br>earch for r | t searches for any<br>so of information an<br>1981 - 1990<br>Data Availability<br>nore specific data. | patent application or<br>id downloads of patent |

Reset

<Specification Search画面>

明細書の全文検索が可能。検索フィールド中でBoolean検索ができる。

2-3 検索例

2-3-1 番号

Application NumberはYYYYNNNN-nもしくはyyNNNN-nの書式。(例: 201206979-5,

9690400-8)

Publication Numberは5~7桁。先頭のゼロは無視される。

トランケーション不可。

2-3-2 出願人

Simple Search画面ではフィールド内でのAND/OR検索が無効であるが、Advanced Search画 面ではフィールド間のAND/OR検索が可能であるため共同出願の検索が可能。

2-3-3 IPC

標記に統一性がないため、A23L2/00を検索する場合は"A23L 2/00"と"A23L2/00"を検索 する必要がある。

2-3-4 日付 日付[出願日、登録日]はプルダウンメニュー形式。

2-3-5 キーワード出願人検索に準ずる

2-4 検索結果(出力)

2-4-1 検索結果**一**覧

検索結果はヒット件数とともに10件ごとに一覧表示される。出願日などの表示ON/OFF を設定できる。

| Home > Patent Search >     | Advanced Search                                                                                       |       |          |               |          |
|----------------------------|----------------------------------------------------------------------------------------------------|-------|----------|---------------|----------|
| Patents                    |                                                                                                    |       |          |               |          |
|                            |                                                                                                    |       |          |               |          |
| 123 record(s) found.       |                                                                                                    |       |          |               |          |
| Results from 1 to 10 out o | 1123                                                                                                  |       |          |               |          |
| [1] Application Number     | : 201206979-5                                                                                         | Basic | Register | Specification | Abstract |
| Publication No:<br>Title:  | 184771<br>COMPOSITIONS INCORPORATING SESAMIN-CLASS COMPOUNDS AN<br>VITAMIN B1 CLASS COMPOUNDS         | ۱D    |          |               |          |
| Application Number:        | 201206979-5                                                                                           |       |          |               |          |
|                            |                                                                                                    |       |          |               |          |
| [2] Application Number     | : 201206940-7                                                                                         | Basic | Register | Specification | Abstract |
| Publication No:<br>Title:  | 184765<br>COMPOSITIONS CONTAINING SESAMIN-CLASS COMPOUND(S) AND<br>ARACHIDONIC ACID CLASS COMPOUND(S) |       |          |               |          |
| Application Number:        | 201206940-7                                                                                           |       |          |               |          |

出願番号の新しい順に「公開番号」、「発明の名称」、「出願番号」が表示される。 "Basic"," Register"," Specification"," Abstract" のリンクをクリックすると書 誌情報や明細書ダウンロード画面が表示される。

## 2-4-2 書誌情報表示

(1) Basic information

BASIC INFORMATION

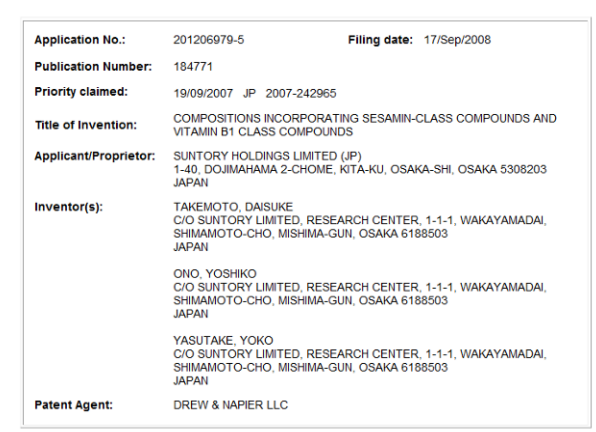

<Basic information>

## (2) Register of patents

| REGISTER OF PATENTS                       |                                                                                                    |
|-------------------------------------------|----------------------------------------------------------------------------------------------------|
| REGISTER ENTRY FOR S                      | G PUBLICATION NO: 184771                                                                                                    |
| Application No.:                          | 201206979-5 Filing date: 17/Sep/2008                                                                                                 |
| Divisional Application of                 | 201001816-6/159968                                                                                                    |
| Lodgement Date:                           | 19/Sep/2012                                                                                                    |
| Priority claimed:                         | 19/Sep/2007 JP 2007-242965                                                                                                    |
| Title of Invention:                       | COMPOSITIONS INCORPORATING SESAMIN-CLASS COMPOUNDS AND VITAMIN<br>B1 CLASS COMPOUNDS                                                 |
| Applicant/Proprietor(s):                  | SUNTORY HOLDINGS LIMITED (JP)<br>1-40, DOJIMAHAMA 2-CHOME, KITA-KU, OSAKA-SHI, OSAKA 5308203<br>JAPAN                                |
| Inventor(s):                              | TAKEMOTO, DAISUKE<br>C/O SUNTORY LIMITED, RESEARCH CENTER, 1-1-1, WAKAYAMADAI,<br>SHIMAMOTO-CHO, MISHIMA-GUN, OSAKA 6188503<br>JAPAN |
|                                           | ONO, YOSHIKO<br>C/O SUNTORY LIMITED, RESEARCH CENTER, 1-1-1, WAKAYAMADAI,<br>SHIMAMOTO-CHO, MISHIMA-GUN, OSAKA 6188503<br>JAPAN      |
|                                           | YASUTAKE, YOKO<br>C/O SUNTORY LIMITED, RESEARCH CENTER, 1-1-1, WAKAYAMADAI,<br>SIMIAMOTO-CHO, MISHIMA-GUN, OSAKA 6188503<br>JAPAN    |
|                                           | ONO, YOSHIKO<br>CIO SUNTORY LIMITED, RESEARCH CENTER, 1-1-1, WAKAYAMADAI,<br>SHIMAMOTO-CHO, MISHIMA-GUN, OSAKA 6188503<br>JAPAN      |
|                                           | YASUTAKE, YOKO<br>C/O SUNTORY LIMITED, RESEARCH CENTER, 1-1-1, WAKAYAMADAI,<br>SHIMAMOTO-CHO, MISHIMA-GUN, OSAKA 6188503<br>JAPAN    |
| Patent Agent:                             | DREW & NAPIER LLC<br>10 COLLYER QUAY<br>#10-01<br>OCEAN FINANCIAL CENTRE<br>SINGAPORE 049315                                         |
| Address for service:                      | 10 COLLYER QUAY<br>#10-01<br>OCEAN FINANCIAL CENTRE<br>SINGAPORE 049315                                                              |
| Other Entries:                            |                                                                                                    |
| Date                                      | Event                                                                                                    |
|                                           | DREW & NAPIER LLC, 10 COLLYER QUAY, #10-01, OCEAN FINANCIAL CENTRE,                                                                  |
| 28/Sep/2012                               | SINGAPORE 049315 REGISTERED AS PATENT AGENT                                                                                          |
| 28/Sep/2012<br>03/Oct/2012                | SINGAPORE 049315 REGISTERED AS PATENT AGENT<br>FE CLEAR REPORT ISSUED                                                                |
| 28/Sep/2012<br>03/Oct/2012<br>30/Oct/2012 | SINGAPORE 049315 REGISTERED AS PATENT AGENT<br>FE CLEAR REPORT ISSUED<br>ABSTRACT PUBLICATION OF APPLICATION                         |

<Register of patents>

右上には明細書などへのリンクも存在。

(3) Specification

Click here to download Specification or click mouse right button and choose 'Save Target As...' to save the file.

Visitor No: 9800873

If you encounter any problems, please contact us at 64909568, or email <u>epatents@l-maginationsolution.com</u>. You may also give us your comments at <u>Feedback</u>.

<Specification>

明細書ダウンロード画面へのリンクのみ表示される。

(4) Abstract

ABSTRACT COMPOSITIONS INCORPORATING SESAMIN-CLASS COMPOUNDS AND VITAMIN B1 CLASS COMPOUNDS

- 32 -

A composition incorporating at least one sesamin-class compound is enhanced in the anti-fatigue action of sesamin class compounds by additionally incorporating at least one vitamin  $B_1$  class compound. Also provided is an anti-fatigue agent containing at least one sesamin-class compound and at least one vitamin B1 class compound as the active ingredients.

#### <Abstract>

PDFが表示される。

3. 法的状況

閲覧できない。

4. 公報、ガゼット

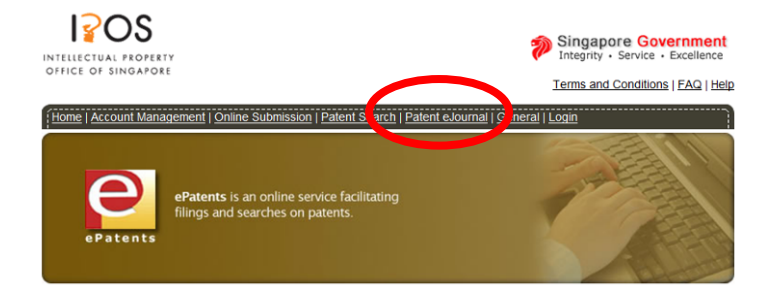

## "Patent eJournal" に公報発行情報が掲載されているが、過去3か月分のみ掲示されてい る。それ以前の分は別途購入が必要。

#### eJournals Downloading Instructions:

(i) You can view the Patents eJournal, which is in PDF format, by clicking on the link "Journal Number".

- (ii) You can save the Patents eJournal in PDF format by right-clicking the link "Journal Number" and select the option "Save Target As".
- (iii) Each issue of the Journal will be available online for 3 months. To obtain copies of past issues, please <u>contact us</u>. Each past issue will be charged at \$10 for Journal A and \$36 for Journal B and produced in CD-Roms only.

(iv) To view the Patents e-Journal, you will need Adobe Acrobat Reader version 4.0 or above. If you do not have the Adobe Acrobat Reader, you can download it from <u>http://www.adobe.com/products/acrobat/readstep2.html</u>.

Get Acrobat. Reader

#### List of Journals Available

| S/No. | Journal Number  | Journal Date | File Size |
|-------|-----------------|--------------|-----------|
| 1.    | Journal 201210A | 30 Oct 2012  | 2363 kb   |
|       | Journal 201210B | 30 Oct 2012  | 5386 kb   |
| 2.    | Journal 201209A | 27 Sep 2012  | 4310 kb   |
|       | Journal 201209B | 27 Sep 2012  | 4500 kb   |
| 3.    | Journal 201208A | 30 Aug 2012  | 1346 kb   |
|       | Journal 201208B | 30 Aug 2012  | 5218 kb   |

5. その他(統計データ、アニュアルレポート)

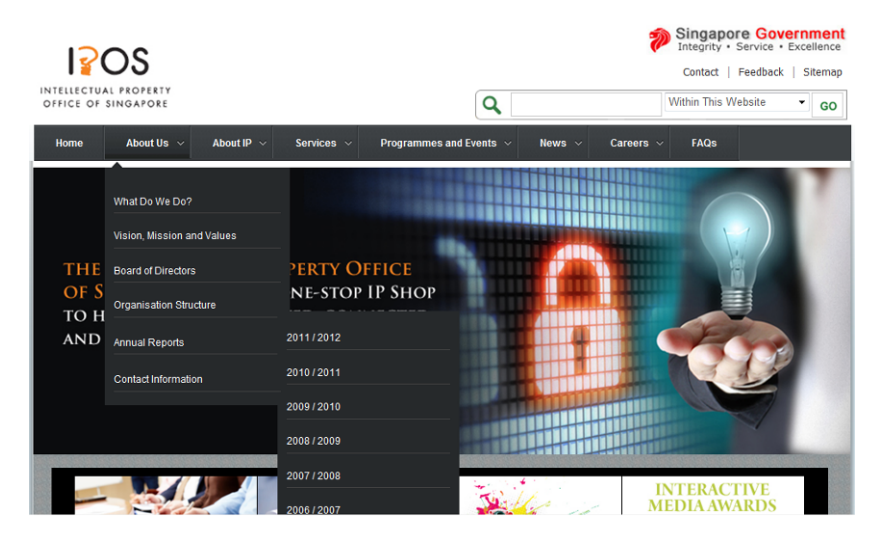

トップページのリンク中にアニュアルレポートへのリンクが存在。

# **STATISTICS 2010 - 2011**

#### Applications and Registrations

|                                        |                                          | Applications |        | Registrations |        |
|----------------------------------------|------------------------------------------|--------------|--------|---------------|--------|
|                                        |                                          | 2010         | 2011   | 2010          | 2011   |
| Trade Marks                            | Total (Applications)                     | 17,404       | 19,025 | 13,844        | 12,621 |
| Trade Marks Patents Industrial Designs | Local                                    | 4,336        | 4,240  | 3,304         | 2,833  |
|                                        | Foreign                                  | 13,068       | 14,785 | 10,540        | 9,788  |
|                                        | National                                 | 11,046       | 11,385 | 8,398         | 7,826  |
|                                        | Applications filed under Madrid Protocol | 6,358        | 7,640  | 5,446         | 4,795  |
|                                        | Total (Class)                            | 30,481       | 34,928 | 24,336        | 21,221 |
|                                        | Local                                    | 6,407        | 6,513  | 5,000         | 4,187  |
|                                        | Foreign                                  | 24,074       | 28,415 | 19,336        | 17,034 |
|                                        | National                                 | 17,446       | 18,782 | 13,442        | 11,987 |
|                                        | Applications filed under Madrid Protocol | 13,035       | 16,146 | 10,894        | 9,234  |
| Patents                                |                                          | 9,773        | 9,794  | 4,442         | 5,949  |
|                                        | Local                                    | 892          | 1,056  | 369           | 484    |
|                                        | Foreign                                  | 8,881        | 8,738  | 4,073         | 5,465  |
|                                        | National                                 | 2,847        | 3,068  | 1,071         | 1,437  |
|                                        | PCT applications entering National Phase | 6,926        | 6,726  | 3,371         | 4,512  |
| Industrial Designs                     |                                          | 1,357        | 1,551  | 1,203         | 1,541  |
|                                        | Local                                    | 543          | 661    | 481           | 611    |
|                                        | Foreign                                  | 814          | 890    | 722           | 930    |

以上